## Report Name: Child Outcome Summary (COS) – Progress at Exit Report

**Purpose:** Shows summary and child level data for the progress children have made across the three broad outcomes between entry and exit.

## Includes:

<u>COS Data</u>: OSEP Reporting Categories with totals and percentages of students in reporting categories; SPP Part B Indicator 7 Summary Statement with & of Children; Entry & Exit COS Rating for each outcome

<u>Student Demographics:</u> Student Name; SASID, Local ID; Resident County; Resident School; Service County; Service School; Disability, LRE, Race; Current Grade; IEP Date; Gender; Initial IEP in Effect by Date; Entry COS date

The **COS Progress at Exit Report** can be filtered by Resident County/School, Service County/School, Grade, Disability, LRE, and/or COS Exit Date Range.

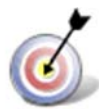

Tip: The search will only yield results for resident and service schools to which the user is assigned.

- 1. Choose the **Reports** button from any screen in the Maryland Online IEP.
- 2. From the list of available reports, click on **Child Outcome Summary (COS) – Progress at Exit Report.**
- 3. Once criteria have been selected, click **Get Students** to view the names of the students that meet the selected criteria.

**Note:** Depending on the filters applied, the reporting tool will yield a smaller, more specific set of results.

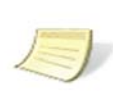

4. Choose which student or students will be included in the COS-Progress at Exit report by clicking on the square check box next to the desired student's name.

| Residence School               |  |
|--------------------------------|--|
| Public O Private               |  |
| Public Schools                 |  |
| Training Elementary            |  |
| Service County                 |  |
|                                |  |
| Grade                          |  |
|                                |  |
| Dicability                     |  |
|                                |  |
|                                |  |
|                                |  |
| LRE                            |  |
|                                |  |
|                                |  |
|                                |  |
|                                |  |
| Exit COS Date Range            |  |
| Exit COS Date Range<br>FROM TO |  |

- 5. Or, to choose all students, click the Select All button.
- 6. Click Run Report.
- 7. The results can be viewed on screen, printed or downloaded to a CSV file.

## **COS-Progress at Exit**

## Child Outcome Summary - Progress at Exit

Resident County: Training County Resident School: Training Elementary Service County: Any Grade: Any Exit COS Date Range: From: ---- To: ----Disability: Any LRE:

|                                                                                                    | Totals and           | Totals and Percentages of Students in Reporting Categories |                   |                     |                                   |         |  |  |  |  |  |  |  |  |
|----------------------------------------------------------------------------------------------------|----------------------|------------------------------------------------------------|-------------------|---------------------|-----------------------------------|---------|--|--|--|--|--|--|--|--|
| OSEP Reporting Category                                                                                                    | Outcome<br>Relations | 1 - Positive Social<br>hips                                | Outcome<br>Skills | e 2 - Knowledge and | Outcome 3 - Action to Me<br>Needs |         |  |  |  |  |  |  |  |  |
| A.% of children who did<br>not improve functioning.                                                                                    | 0                    | 0.00%                                                      | 0                 | 0.00%               | 0                                 | 0.00%   |  |  |  |  |  |  |  |  |
| B.% of children who<br>improved functioning but<br>not sufficient to move<br>nearer to functioning<br>comparable to same-aged<br>peers | 0                    | 0.00%                                                      | 0                 | 0.00%               | 0                                 | 0.00%   |  |  |  |  |  |  |  |  |
| C.% of children who<br>improved functioning to a<br>level nearer to same-aged<br>peers but did not reach it.                           | 1                    | 100.00%                                                    | 1                 | 100.00%             | 1                                 | 100.00% |  |  |  |  |  |  |  |  |
| D.% of children who<br>improved functioning to<br>reach a level comparable<br>to same-aged peers.                                      | 0                    | 0.00%                                                      | o                 | 0.00%               | 0                                 | 0.00%   |  |  |  |  |  |  |  |  |
| E.% of children who<br>maintained functioning at<br>a level comparable to<br>same-aged peers.                                          | 0                    | 0.00%                                                      | 0                 | 0.00%               | 0                                 | 0.00%   |  |  |  |  |  |  |  |  |
| Total                                                                                                    | 1                    | 100.00%                                                    | 1                 | 100.00%             | 1                                 | 100.00% |  |  |  |  |  |  |  |  |

| SPP Part B Indicator 7 Summary Statements                                                                                                    | % of Children    |
|----------------------------------------------------------------------------------------------------|------------------|
| Outcome 1: Positive social-emotional skills (including social relationships)                                                                                                    |                  |
| <ol> <li>Of those children who entered or exited the program below age-expectations in Outcome 1, the<br/>percent who substantially increased their rate of growth by the time they exited the program.</li> </ol> | 100.00           |
| <ol><li>The percent of children who were functioning within age-expectations in Outcome 1 by the time<br/>they exited the program.</li></ol>                                                                       | 0.00             |
| Outcome 2: Acquisition and use of knowledge and skills (including early language/communi literacy)                                                                                                    | cation and early |
| <ol> <li>Of those children who entered or exited the program below age-expectations in Outcome 2, the<br/>percent who substantially increased their rate of growth by the time they exited the program.</li> </ol> | 100.00           |
| <ol><li>The percent of children who were functioning within age-expectations in Outcome 2 by the time<br/>they exited the program.</li></ol>                                                                       | 0.00             |
| Outcome 3: Use of appropriate behaviors to meet their needs                                                                                                    |                  |
| <ol> <li>Of those children who entered or exited the program below age-expectations in Outcome 3, the<br/>percent who substantially increased their rate of growth by the time they exited the program.</li> </ol> | 100.00           |
| 2. The percent of children who were functioning within age-expectations in Outcome 3 by the time they exited the program $% \left( {{{\rm{D}}_{\rm{T}}}} \right)$                                                  | 0.00             |

| Entry COS | Exit COS Rating |   |   |   |   |   |   |  |  |  |  |  |  |  |
|-----------|-----------------|---|---|---|---|---|---|--|--|--|--|--|--|--|
| Rating    | 1               | 2 | 3 | 4 | 5 | 6 | 7 |  |  |  |  |  |  |  |
| 1         | 0               | 0 | 0 | 0 | 0 | 0 | 0 |  |  |  |  |  |  |  |
| 2         | 0               | 0 | 0 | 0 | 0 | 0 | 0 |  |  |  |  |  |  |  |
| 3         | 0               | 0 | 0 | 0 | 1 | 0 | 0 |  |  |  |  |  |  |  |
| 4         | 0               | 0 | 0 | 0 | 0 | 0 | 0 |  |  |  |  |  |  |  |
| 5         | 0               | 0 | 0 | 0 | 0 | 0 | 0 |  |  |  |  |  |  |  |
| 6         | 0               | 0 | 0 | 0 | 0 | 0 | 0 |  |  |  |  |  |  |  |
| 7         | 0               | 0 | 0 | 0 | 0 | 0 | 0 |  |  |  |  |  |  |  |

| Entry COS |   | Exit COS Rating |   |   |   |   |   |  |  |  |  |  |  |  |  |  |
|-----------|---|-----------------|---|---|---|---|---|--|--|--|--|--|--|--|--|--|
| Rating    | 1 | 2               | 3 | 4 | 5 | 6 | 7 |  |  |  |  |  |  |  |  |  |
| 1         | 0 | 0               | 0 | 0 | 0 | 0 | 0 |  |  |  |  |  |  |  |  |  |
| 2         | 0 | 0               | 0 | 0 | 0 | 0 | 0 |  |  |  |  |  |  |  |  |  |
| 3         | 0 | 0               | 0 | 0 | 1 | 0 | 0 |  |  |  |  |  |  |  |  |  |
| 4         | 0 | 0               | 0 | 0 | 0 | 0 | 0 |  |  |  |  |  |  |  |  |  |
| 5         | 0 | 0               | 0 | 0 | 0 | 0 | 0 |  |  |  |  |  |  |  |  |  |
| 6         | 0 | 0               | 0 | 0 | 0 | 0 | 0 |  |  |  |  |  |  |  |  |  |
| 7         | 0 | 0               | 0 | 0 | 0 | 0 | 0 |  |  |  |  |  |  |  |  |  |

| Entry COS | Exit COS Rating |   |   |   |   |   |   |  |  |  |  |  |  |  |
|-----------|-----------------|---|---|---|---|---|---|--|--|--|--|--|--|--|
| Rating    | 1               | 2 | 3 | 4 | 5 | 6 | 7 |  |  |  |  |  |  |  |
| 1         | 0               | 0 | 0 | 0 | 0 | 0 | 0 |  |  |  |  |  |  |  |
| 2         | 0               | 0 | 0 | 0 | 0 | 0 | 0 |  |  |  |  |  |  |  |
| 3         | 0               | 0 | 0 | 1 | 0 | 0 | 0 |  |  |  |  |  |  |  |
| 4         | 0               | 0 | 0 | 0 | 0 | 0 | 0 |  |  |  |  |  |  |  |
| 5         | 0               | 0 | 0 | 0 | 0 | 0 | 0 |  |  |  |  |  |  |  |
| 6         | 0               | 0 | 0 | 0 | 0 | 0 | 0 |  |  |  |  |  |  |  |
| 7         | 0               | 0 | 0 | 0 | 0 | 0 | 0 |  |  |  |  |  |  |  |

| STUDENT       | SASID      | LOCAL<br>ID | RESIDENT           | RESIDENT<br>SCHOOL     | SERVICE | SERVICE<br>SCHOOL | DISABILITY             | UTE                                    | NËN<br>BACE | CURRENT<br>GRADE      | IEP DATE   | GENDER | INITIAL IEP<br>IN EPPECT<br>EV DATE | ENTRY CDS<br>DATE | ENTRY<br>SOURCES | ENTRY<br>PARENT<br>DNPUT | ENTRY<br>OUTCOME<br>1 | ENTRY<br>DUTCOME<br>2 | ENTRY<br>OUTCOME<br>J | EXIT COS<br>DATE | Ext1<br>SOURCES | EXIT<br>PARENT<br>INPUT | EXCT<br>OUTCOME<br>I | OUTCOME<br>1<br>PROGRESS | EXET<br>OUTCOME<br>2 | C ~ R |
|---------------|------------|-------------|--------------------|------------------------|---------|-------------------|------------------------|----------------------------------------|-------------|-----------------------|------------|--------|-------------------------------------|-------------------|------------------|--------------------------|-----------------------|-----------------------|-----------------------|------------------|-----------------|-------------------------|----------------------|--------------------------|----------------------|-------|
| Bobby B-<br>2 | 8095545461 |             | Training<br>County | Training<br>Elementary |         |                   | DEVELOPMENTAL<br>DELAY | T -<br>SERVICE<br>PROVIDER<br>LOCATION | White       | Preschool,<br>Ages3-5 | 05/24/2017 | Nai    | 65/24/2017                          | 10/03/2016        | C05              | Parent<br>Input          | r                     | x                     | 1                     | 05/17/2017       |                 | Parast<br>Sepat         | 5                    | ¥.                       | ŝ                    | Y     |